# Creighton UNIVERSITY POM Safe New App Migration

You deserve the freedom to focus on education, rather than your own safety.

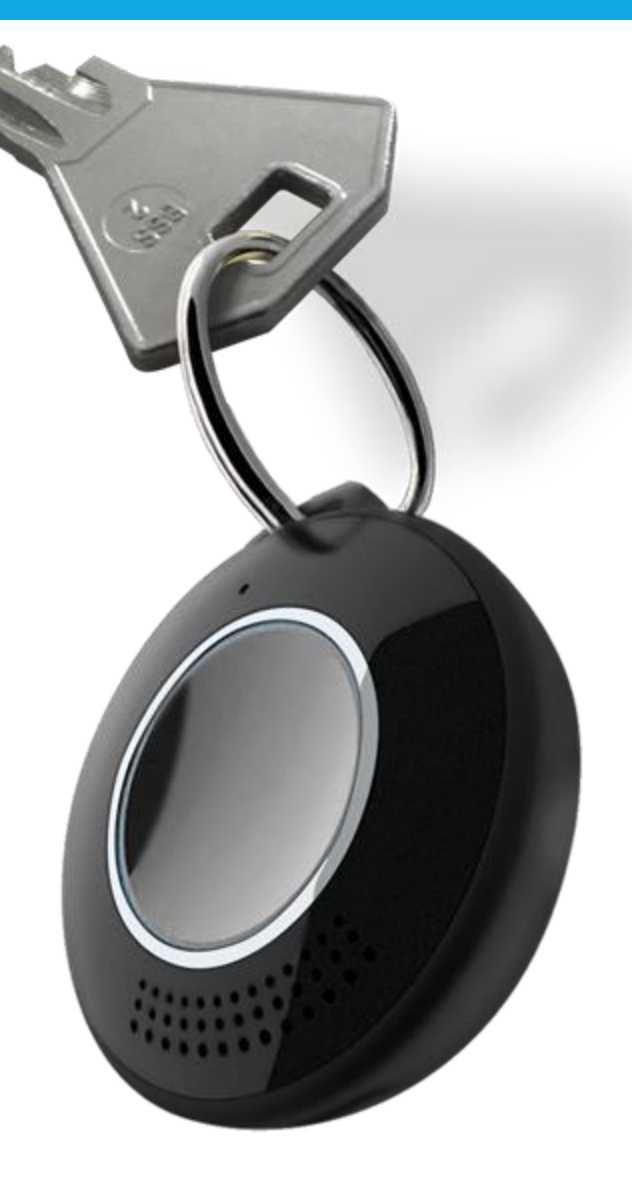

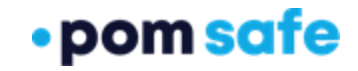

Proprietary & Confidential

## **Setting Up Your New Account**

Before opening the POM Safe Enterprise app, Please remove the POM Safe app from your phone.

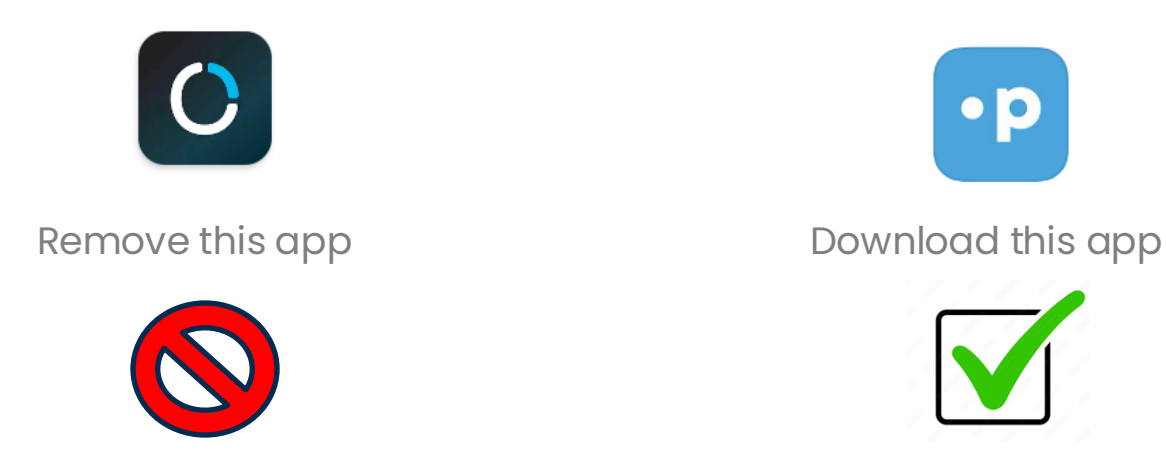

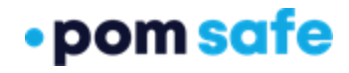

#### **GETTING STARTED**

## Accept all required permissions

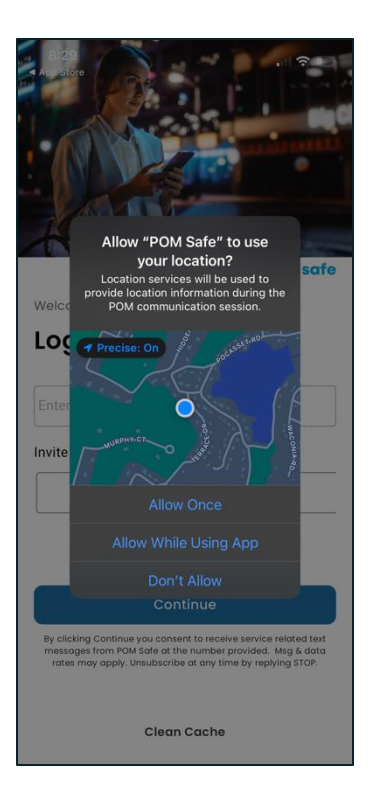

Allow access to location services

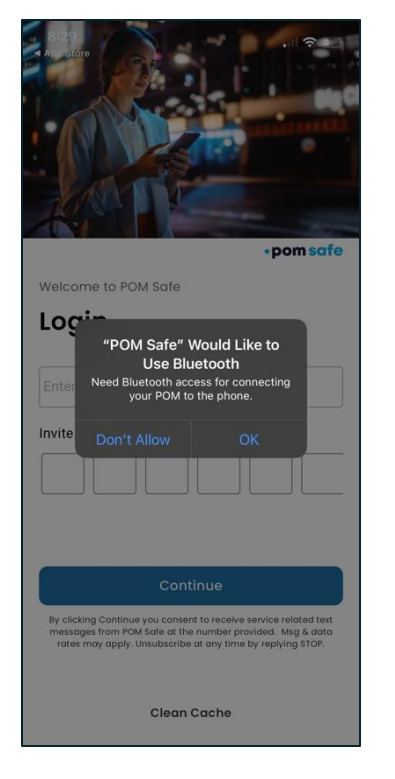

Allow access to location Bluetooth

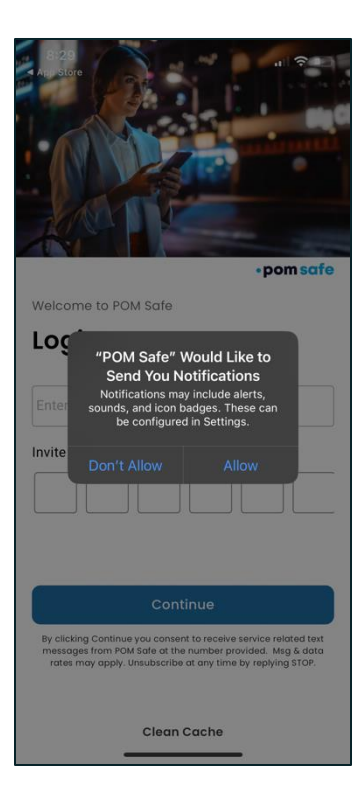

Allow notifications

#### **GETTING STARTED**

## Creating your new POM Account: Invite Code 278849

| <complex-block></complex-block>          | Image: Sector of the sector of the sector of th | 8:26   open sofe   count sign In   Confirm Account   Bease enter the confirmation code sent to 1 (862) 266-6496   Image: Image: Image | Implementation                         | 8:18<br>Coing somewhere?<br>Coing somewhere?<br>Coing |
|------------------------------------------|----------------------------------------------------------------------------------------------------|----------------------------------------------------------------------------------------------------|----------------------------------------|----------------------------------------------------------------------------------------------------|
| Open the "POM<br>Safe Enterprise"<br>App | Enter your<br>phone<br>number<br>and invite<br>code                                                                                                    | Confirm<br>your phone<br>number                                                                                                    | Enter your name<br>and accept<br>terms | You will land on<br>the home<br>screen                                                                                                    |

## Resetting your POM device

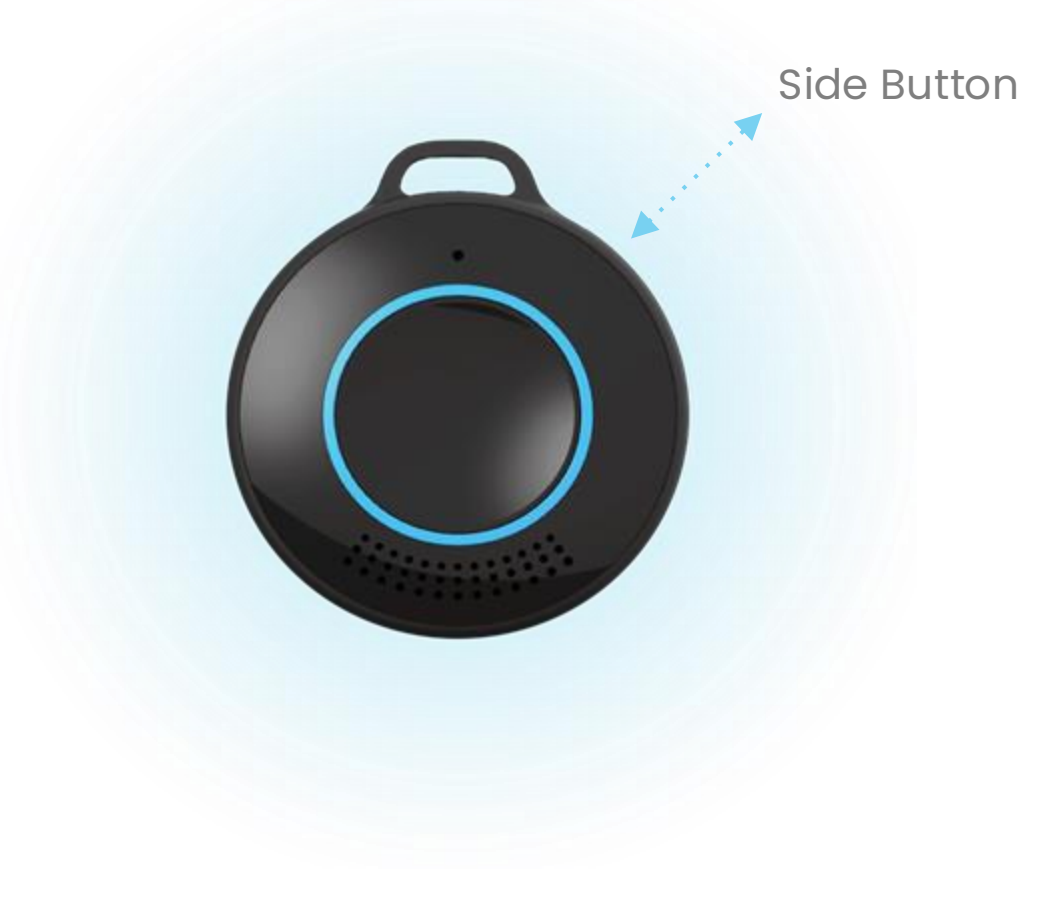

#### **Side Button**

- Turn <u>On</u>: Hold down firmly for 5 seconds (POM will say "POWER ON")
- <u>Reset</u>: Press firmly three times in a row (POM will say "RESET; SHUT DOWN")

## Connecting your device

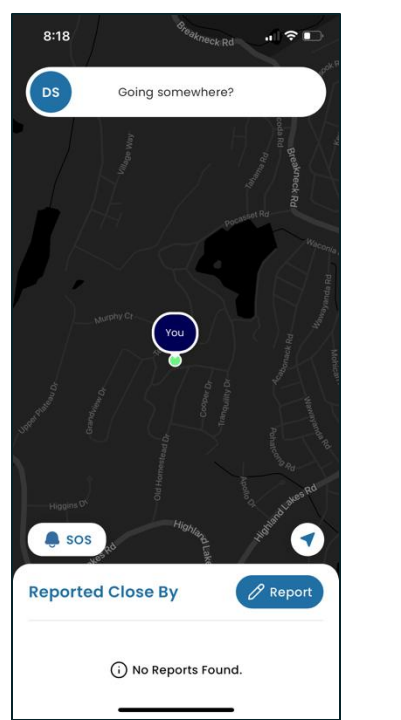

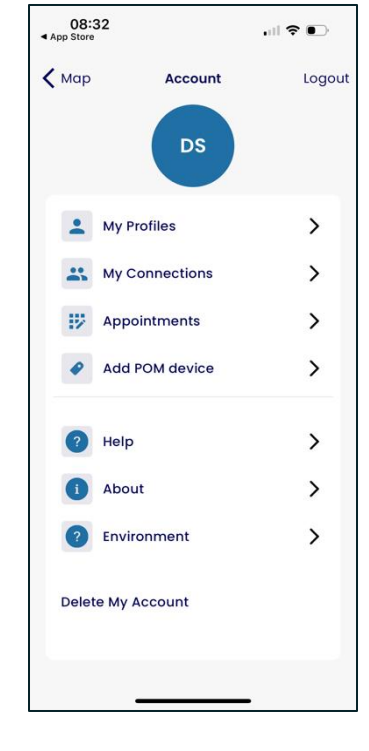

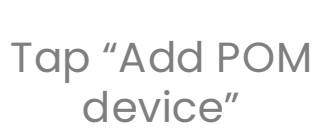

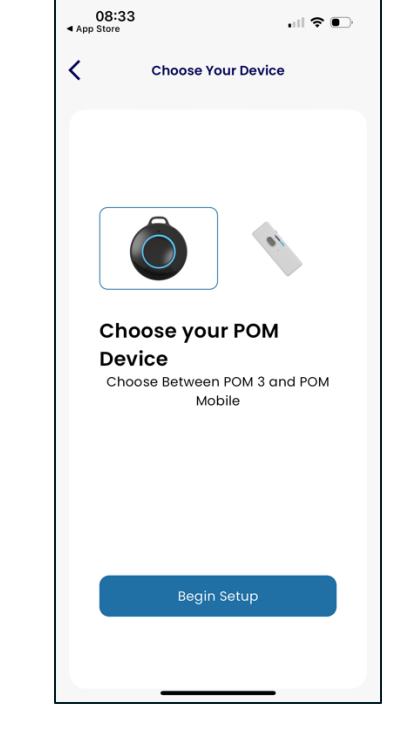

Select POM 3

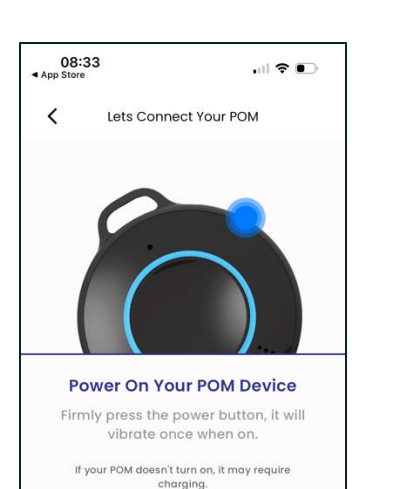

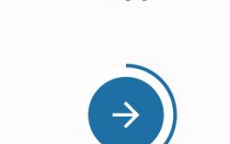

Get Some Help

Power on POM

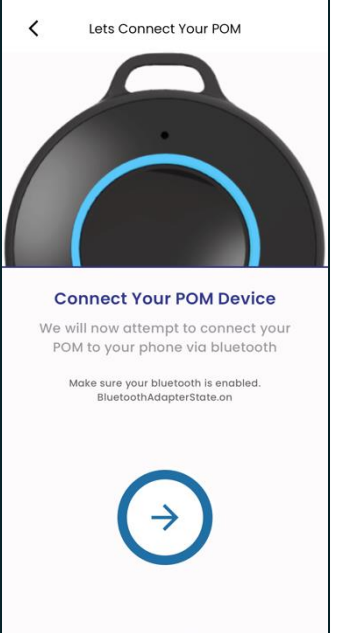

Connect your

POM

.... ? •

08:33

App Store

| ( )                         |
|-----------------------------|
| Searching                   |
| Looking for your POM device |
|                             |
|                             |
|                             |
|                             |
|                             |
|                             |
|                             |
|                             |
|                             |
|                             |
|                             |
| Get Some Help               |

08:33

<

Lets Connect Your POM

When prompted select "Pair"

Proprietary & Confidential

Tap your initials

in the top left

#### **GETTING STARTED**

## Safety Reporting

### Report unusual, suspicious or dangerous activity for others to see.

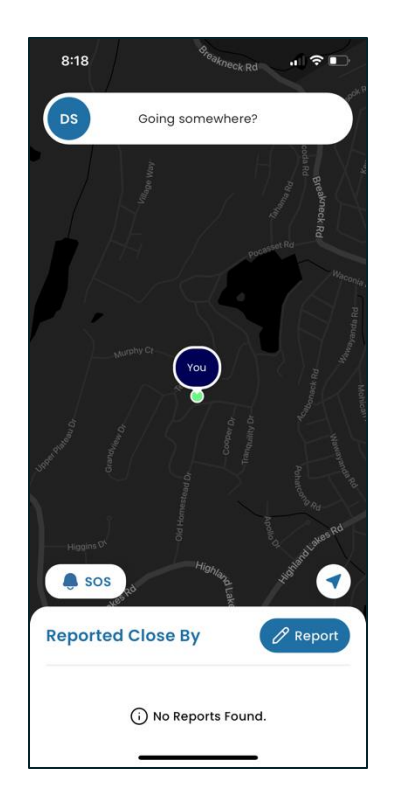

Tap the report icon in the bottom of the screen

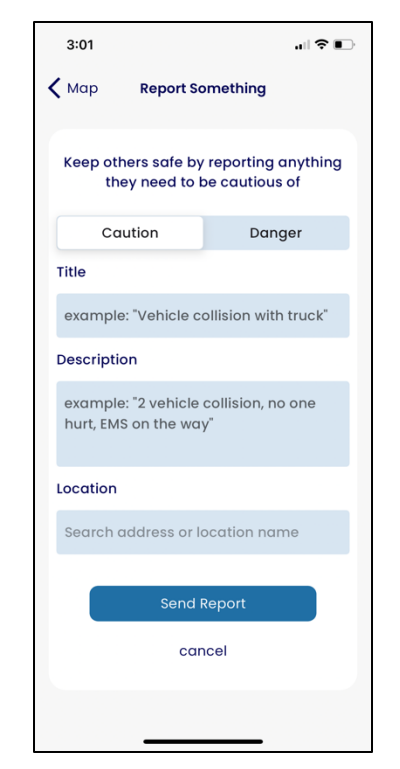

Enter report information as "Caution" or "Danger"

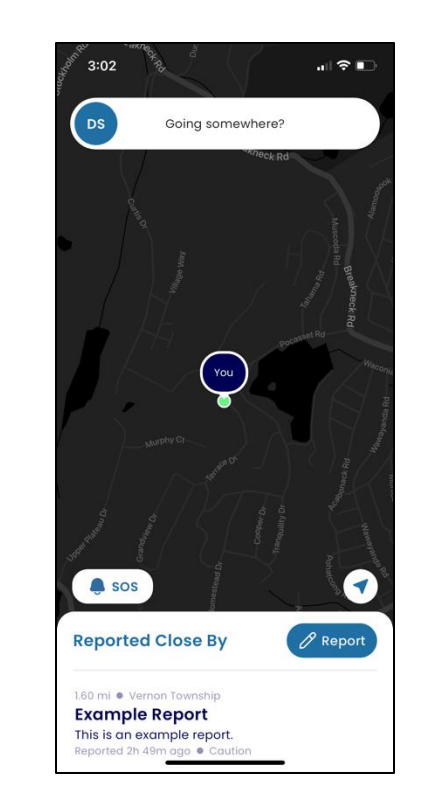

Your report is viewable in the reports list

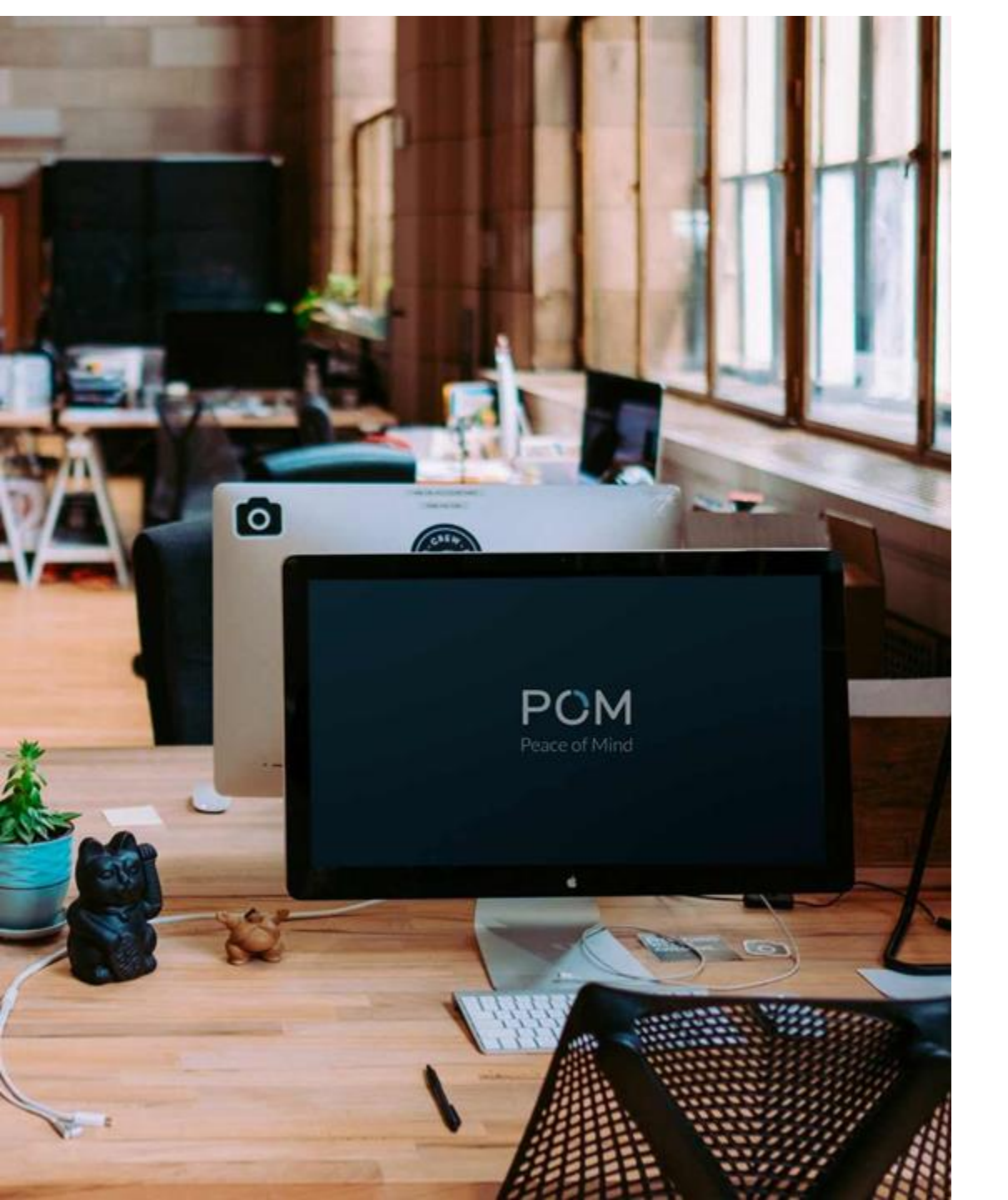

## Thank You

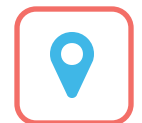

1 Washington Park, 7th Floor Newark, NJ 07102

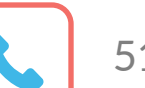

518 720 7970

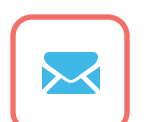

Support@pomsafe.com

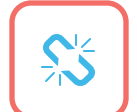

www.pomsafe.com